# Skrócony opis

# Ładowanie papieru i nośników specjalnych

## Ładowanie papieru do standardowego zasobnika na 250 arkuszy

Drukarka zawiera jeden standardowy zasobnik na 250 arkuszy (zasobnik 1) z dołączonym podajnikiem ręcznym. Zasobnik na 250 arkuszy, podwójna szuflada na 650 arkuszy i opcjonalny zasobnik na 550 arkuszy obsługują takie same typy i rozmiary papieru oraz są ładowane w taki sam sposób.

**Uwaga:** Opcjonalny zasobnik na 550 arkuszy nie jest dostępny we wszystkich modelach drukarek.

1 Wyciągnij zasobnik.

**Uwaga:** Nie należy wyjmować zasobników w trakcie drukowania zadania lub gdy na wyświetlaczu widoczny jest komunikat **Zajęta**. Może to spowodować zacięcie.

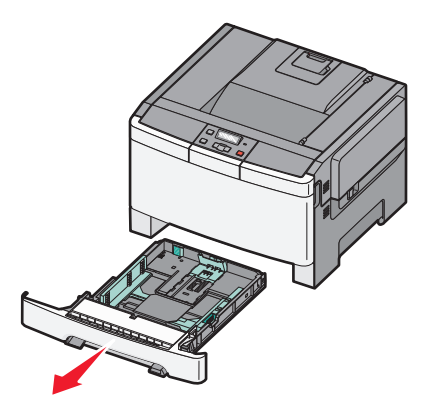

2 Ściśnij występy prowadnicy długości do wewnątrz, zgodnie z ilustracją, i przesuń ją do położenia zgodnego z rozmiarem ładowanego papieru.

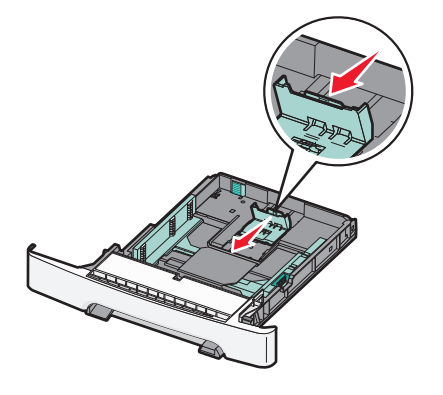

**Uwaga:** Pomocniczo należy skorzystać z oznaczników rozmiaru znajdujących się na dnie zasobnika.

3 Jeśli papier jest dłuższy niż arkusz w formacie A4 lub Letter, popchnij zieloną prowadnicę z tyłu zasobnika, aby go wydłużyć.

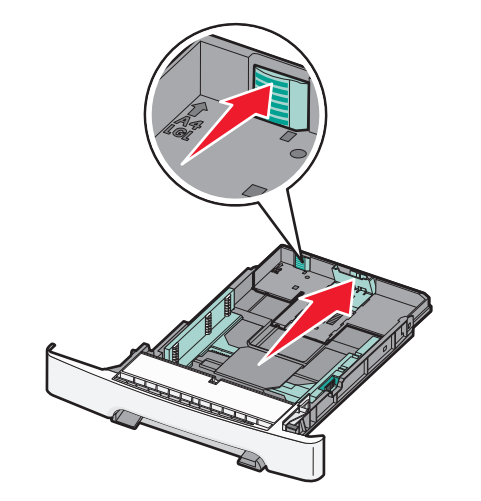

**4** Zegnij arkusze w jedną i w drugą stronę, aby je rozdzielić, a następnie przekartkuj stos. Nie składaj ani nie zagniataj

papieru. Wyrównaj krawędzie stosu, opierając go na płaskiej powierzchni.

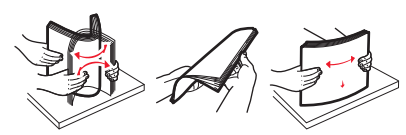

5 Załaduj papier stroną zalecaną do druku skierowaną w górę.

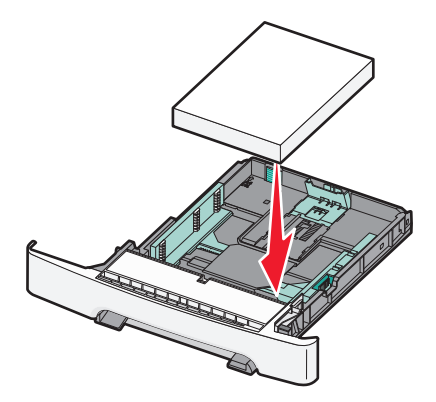

6 Sprawdź, czy prowadnice papieru są wyrównane do brzegów papieru.

**Uwaga:** Upewnij się, że boczne prowadnice przylegają ściśle do krawędzi papieru, aby obraz został prawidłowo wydrukowany na stronie.

7 Włóż zasobnik.

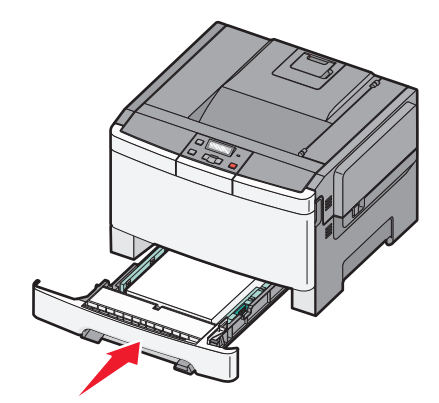

8 Jeśli załadowano inny typ lub rozmiar papieru niż był poprzednio załadowany do zasobnika, na panelu sterowania

drukarki należy zmienić dla zasobnika ustawienie opcji Typ papieru lub Rozmiar papieru.

**Uwaga:** Mieszanie w zasobniku różnych typów i rozmiarów papieru może prowadzić do powstawania zacięć.

## Ładowanie podwójnej szuflady na 650 arkuszy

Podwójna szuflada na 650 arkuszy (zasobnik 2) składa się z zasobnika na 550 arkuszy oraz zintegrowanego podajnika uniwersalnego na 100 arkuszy. Szufladę ładuje się w taki sam sposób jak zasobnik na 250 arkuszy i opcjonalny zasobnik na 550 arkuszy. Obsługuje ona takie same typy i rozmiary papieru. Zasobniki różnią się tylko wyglądem występów prowadnic oraz umiejscowieniem wskaźników rozmiaru, co pokazano na poniższej ilustracji.

**Uwaga:** Opcjonalny zasobnik na 550 arkuszy nie jest dostępny we wszystkich modelach drukarek.

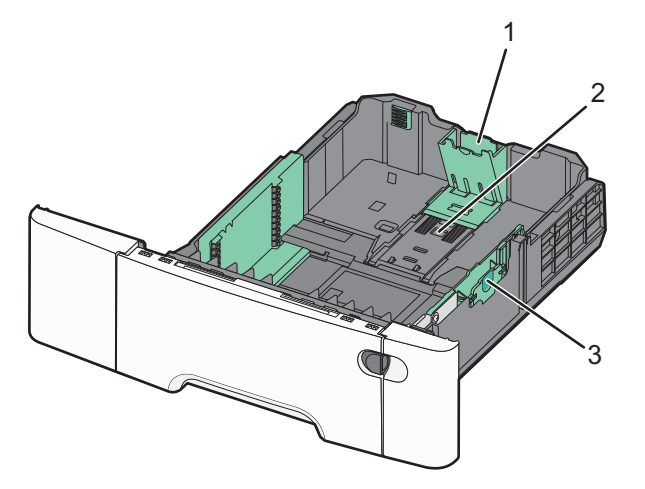

| 1 | Występy prowadnicy długości   |
|---|-------------------------------|
| 2 | Wskaźniki rozmiaru            |
| 3 | Występy prowadnicy szerokości |

#### Korzystanie z podajnika uniwersalnego

1 Przesuń zatrzask podajnika w lewą stronę, aby można było otworzyć podajnik uniwersalny.

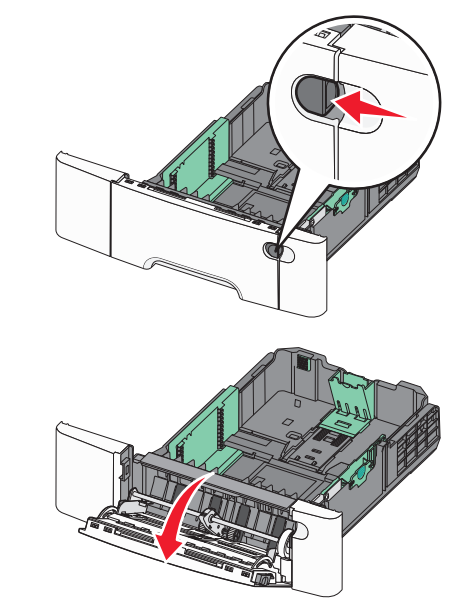

2 Chwyć przedłużenie i wyciągnij je, aż całkowicie się wysunie.

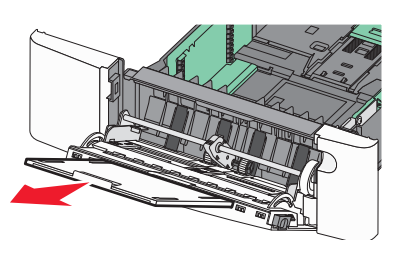

- **3** Przygotuj papier przeznaczony do załadowania.
  - Zegnij arkusze papieru w jedną i w drugą stronę, aby je rozdzielić, a następnie przekartkuj stos. Nie składaj ani nie marszcz papieru. Wyrównaj krawędzie stosu, opierając go na płaskiej powierzchni.

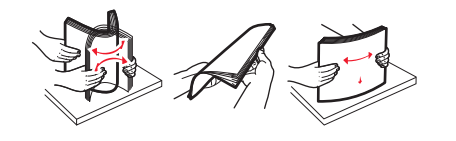

- Złap folie za krawędzie i przekartkuj stos. Wyrównaj krawędzie stosu, opierając go na płaskiej powierzchni.
  - **Uwaga:** Należy unikać dotykania strony folii przeznaczonej do zadrukowania oraz uważać, żeby ich nie porysować.
- Przed załadowaniem zegnij stos kopert w jedną i w drugą stronę, aby je rozdzielić, a następnie przekartkuj je.
  Wyrównaj krawędzie stosu, opierając go na płaskiej powierzchni.
- 4 Znajdź ogranicznik wysokości stosu i występ.

**Uwaga:** Nie należy przekraczać maksymalnej dozwolonej wysokości stosu i na siłę wpychać papieru pod ogranicznik wysokości stosu.

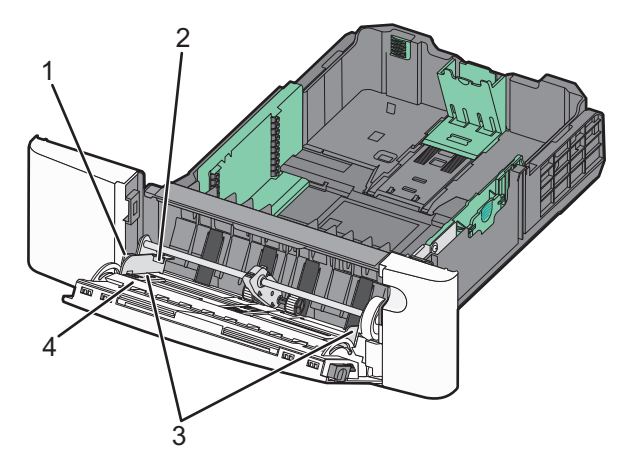

| 1 | Występ                      |
|---|-----------------------------|
| 2 | Ogranicznik wysokości stosu |
| 3 | Prowadnice szerokości       |
| 4 | Wskaźniki rozmiaru          |

- 5 Załaduj papier i dostosuj prowadnicę szerokości, aby lekko dotykała krawędzi stosu papieru.
  - Papier, karty i folie ładuj stroną do drukowania skierowaną w dół i górną krawędzią do przodu.

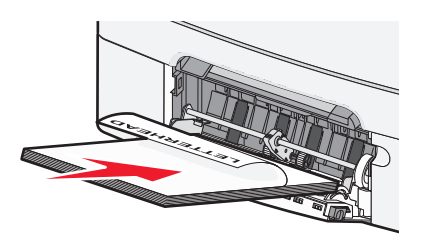

Koperty ładuj tak, aby skrzydełkami były skierowane do góry.

**Ostrzeżenie — istnieje możliwość uszkodzenia:** Nie należy używać kopert ze znaczkami, wyściełanych, z klamrami, zatrzaskami, okienkami lub z samoprzylepnymi skrzydełkami. Koperty tego typu mogą poważnie uszkodzić drukarkę.

#### Uwagi:

- Nie należy ładować papieru do podajnika uniwersalnego lub zamykać podajnika podczas drukowania zadania.
- Jednorazowo należy ładować tylko papier jednego rozmiaru i rodzaju.
- 6 Zwróć uwagę, aby papier dosunąć we wnętrzu podajnika tak daleko, jak tylko jest to możliwe bez wpychania na siłę. Papier powinien leżeć płasko w podajniku. Upewnij się, że papier leży swobodnie w podajniku i nie jest zawinięty lub pomarszczony.

# Usuwanie zacięć

# 200–202 and 230 paper jams (200-202 i 230 zacięcia papieru)

1 Jeśli zacięcie wystąpiło w zasobniku papieru:

**a** Chwyć uchwyt i wyciągnij zasobnik standardowy na 250 arkuszy (zasobnik 1) oraz podajnik ręczny.

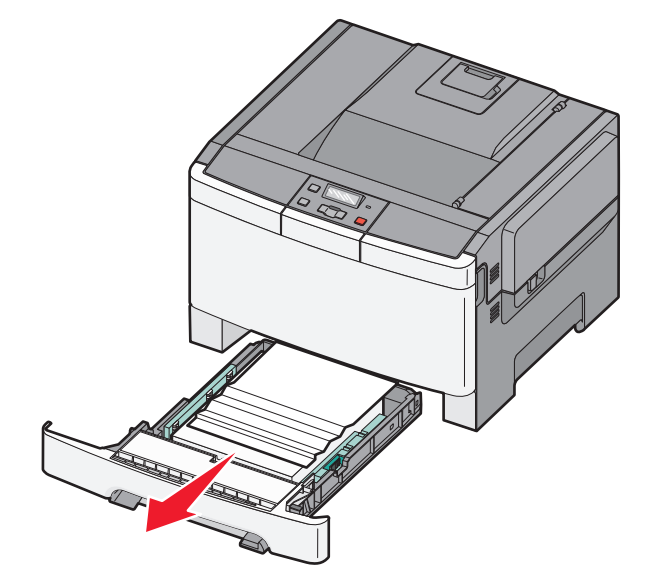

**b** Usuń zacięcie.

**Uwaga:** Upewnij się, że wszystkie kawałki papieru zostały usunięte.

- c Włóż zasobnik.
- d Naciśnij przycisk 🔽
- 2 Jeśli zacięcie wystąpiło wewnątrz drukarki:
  - a Chwyć za przednie drzwiczki na wysokości uchwytów bocznych, a następnie otwórz je, pociągając do siebie.

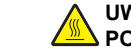

UWAGA — GORĄCA POWIERZCHNIA: Wewnetrzne elementy

drukarki mogą być gorące. W celu zmniejszenia ryzyka oparzenia, przed dotknięciem danego komponentu należy odczekać, aż ostygnie.

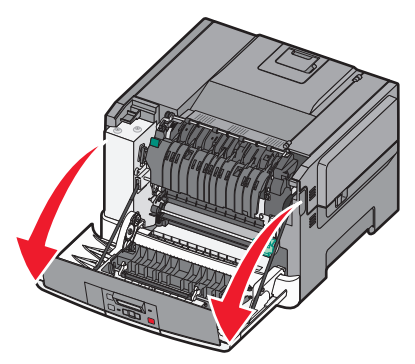

**b** Jeśli zacięcie jest widoczne, usuń zacięty papier.

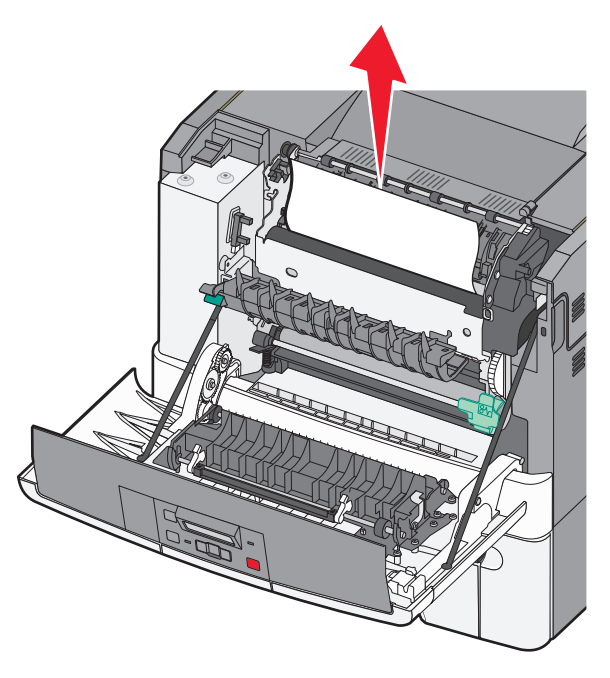

**Uwaga:** Upewnij się, że wszystkie kawałki papieru zostały usunięte.

- c Jeśli zacięcie wystąpiło w obszarze nagrzewnicy, chwyć zieloną dźwignię, a następnie pociągnij pokrywę nagrzewnicy do siebie
- **d** Przytrzymaj pokrywę nagrzewnicy, a następnie wyjmij zacięty papier.

#### Po zwolnieniu pokrywa nagrzewnicy zamknie się.

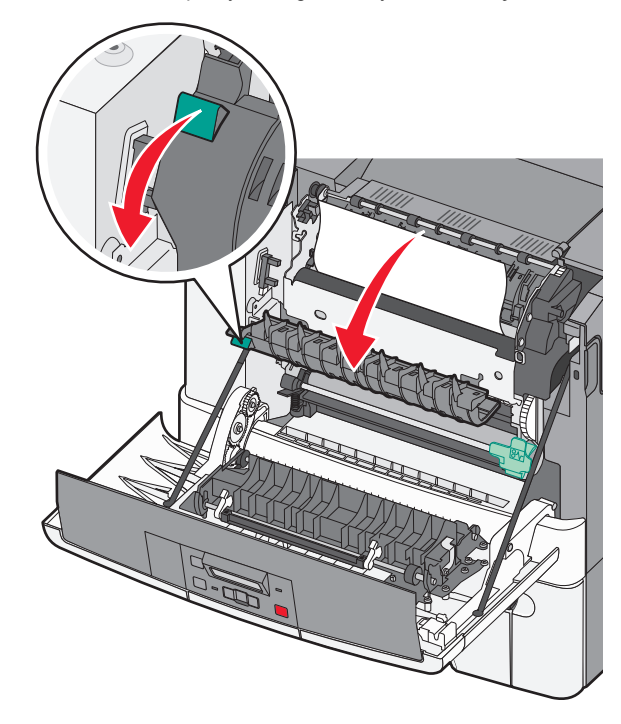

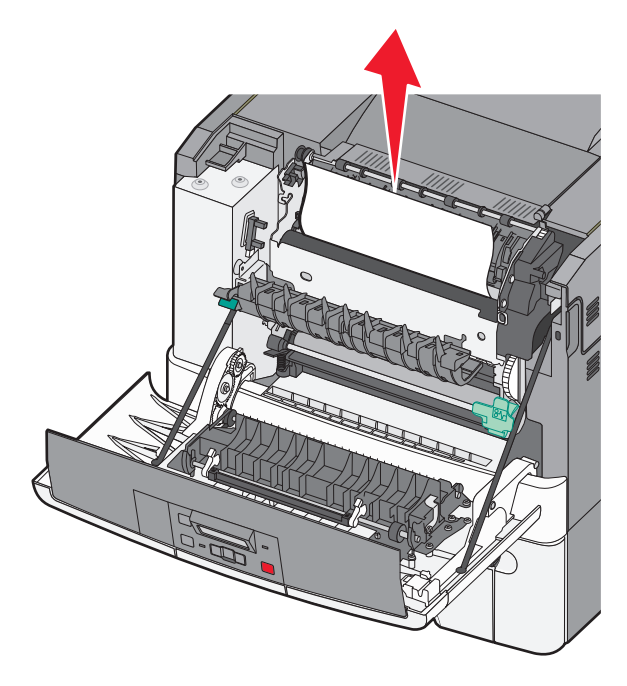

**Uwaga:** Upewnij się, że wszystkie kawałki papieru zostały usunięte.

- e Zamknij przednie drzwiczki.
- f Naciśnij przycisk 🔽

# 231 and 235 paper jams (231 i 235 zacięcia papieru)

- 1 Chwyć przednie drzwiczki za boczne uchwyty i pociągnij do siebie, aby je otworzyć.
- 2 Usuń zacięcie.
- **3** Załaduj do zasobnika papier o odpowiednim rozmiarze.
- 4 Włóż zasobnik.
- 5 Zamknij przednie drzwiczki.

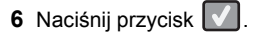

# 24x paper jam (24x zacięcie papieru)

1 Chwyć za uchwyt i wyciągnij opcjonalny zasobnik na 550 arkuszy.

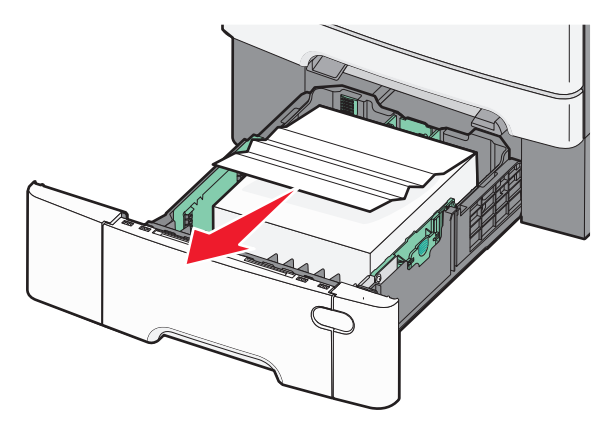

**Uwaga:** Opcjonalny zasobnik na 550 arkuszy nie jest dostępny we wszystkich modelach drukarek.

2 Wyjmij zacięty papier.

**Uwaga:** Upewnij się, że wszystkie kawałki papieru zostały usunięte.

- 3 Włóż zasobnik.
- 4 Naciśnij przycisk 🔽.

## 250 zacięcie papieru

 Naciśnij w dół dźwignię podajnika uniwersalnego, aby uzyskać dostęp do zaciętego papieru.

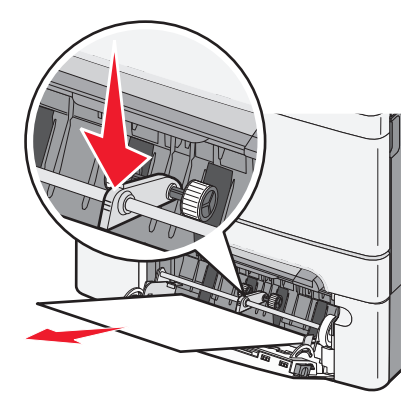

2 Usuń zacięcie.

**Uwaga:** Upewnij się, że wszystkie kawałki papieru zostały usunięte.

- 3 Włóż zasobnik.
- 4 Naciśnij przycisk 🔽.